## Wheel TV-Code Setting Setps

- 1, Upgrade V9/ V9S firmware to latest version which has Wheel TV app.
- 2, Enter Camds->IPTV as below (press 6666 to show the camds setup)

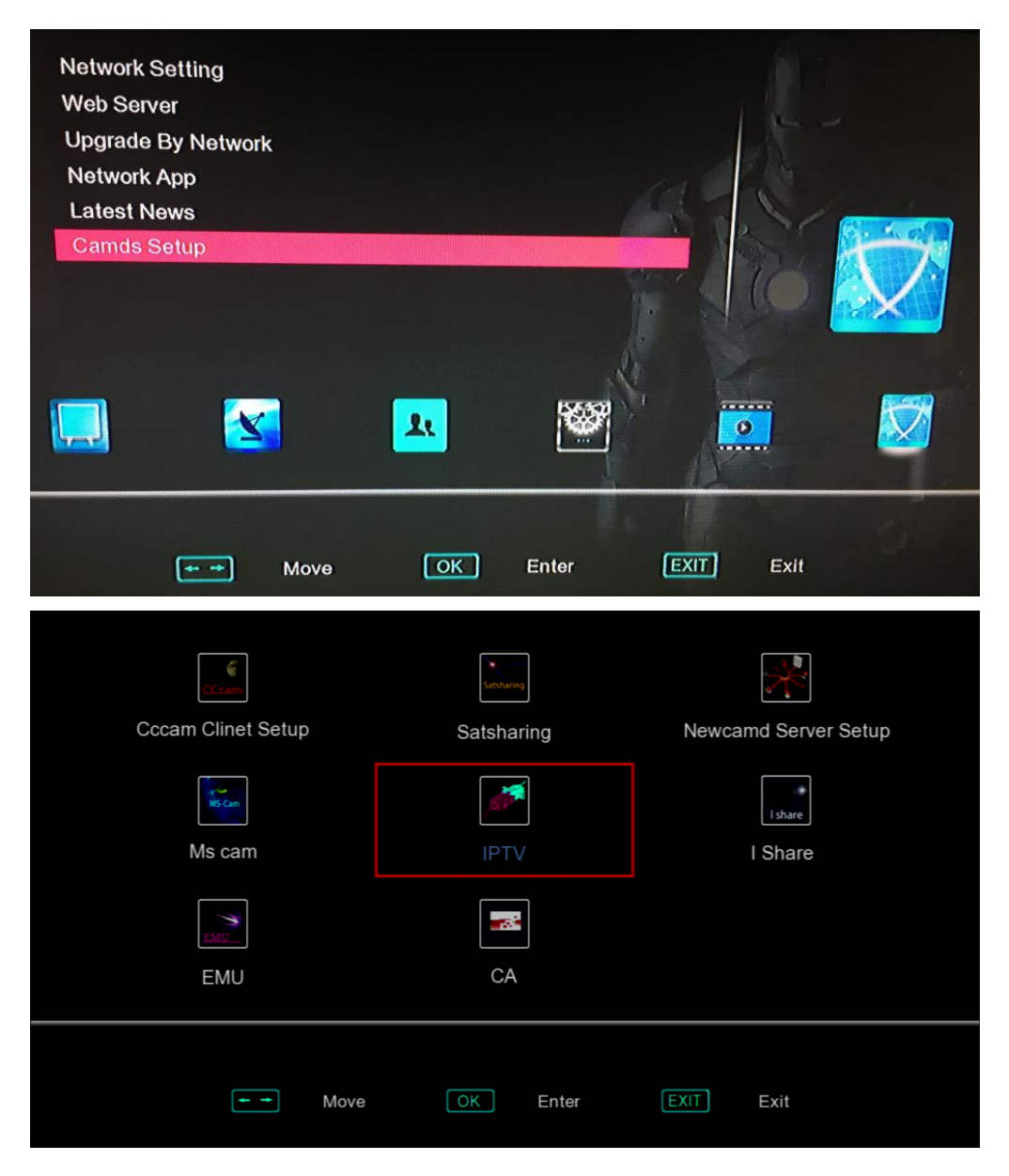

3, Turn to the Wheel TV as below:

4, Input the User Code like: 3600004405982513 (can get it from dealer)

|                         | E                                        |
|-------------------------|------------------------------------------|
|                         | 1 All                                    |
| Туре                    | Wheel TV                                 |
|                         |                                          |
| User Code               | *****                                    |
|                         | Star 1 10                                |
| Connect                 | <                                        |
|                         | 36                                       |
| ID:1 Welcome to SoloIPT | / Successes new register Your expire dat |
| 90:23:EC:D4:10:A8       | 1 St. J. St.                             |
|                         |                                          |
|                         | Status: Get Channels Success             |
| 🥖 Load Usb Config       | Delete Current Account                   |
|                         |                                          |
|                         |                                          |
|                         |                                          |

- 5, Click"Connect" and Press "OK" on the remote to get channels.
- 6, After getting channels successfully, you can Go into the network app->Wheel TV, you can watch the channels.

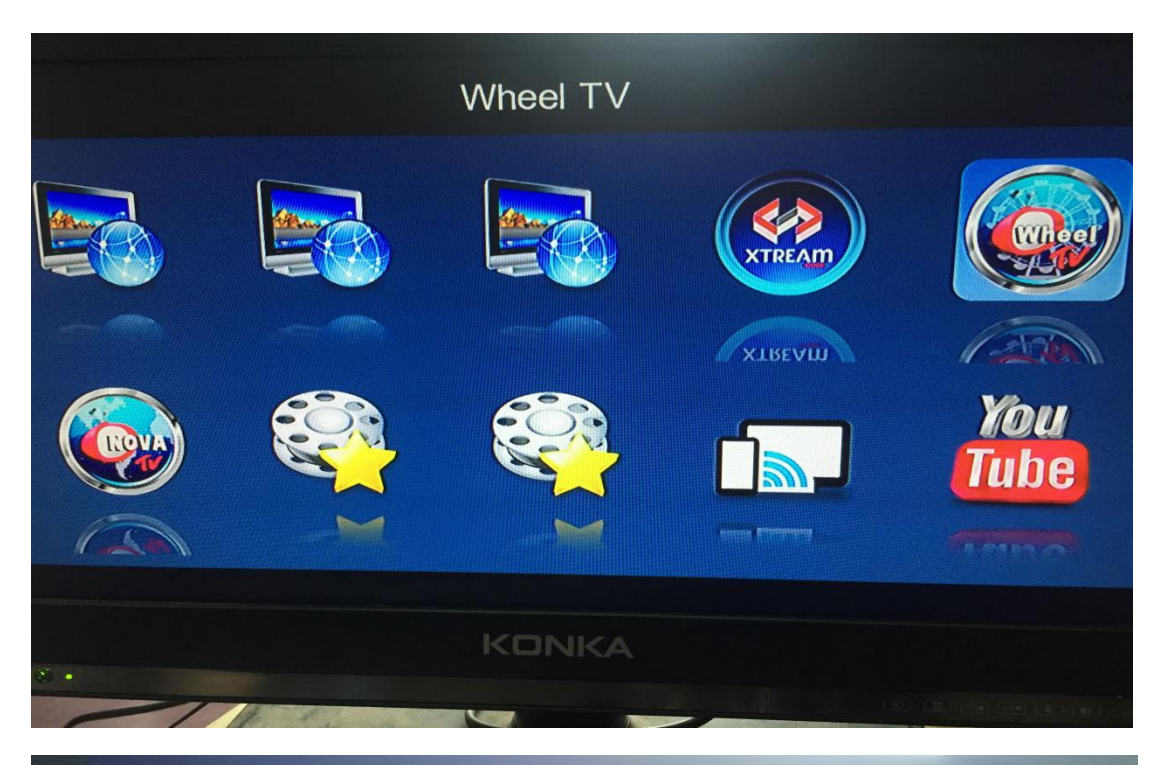

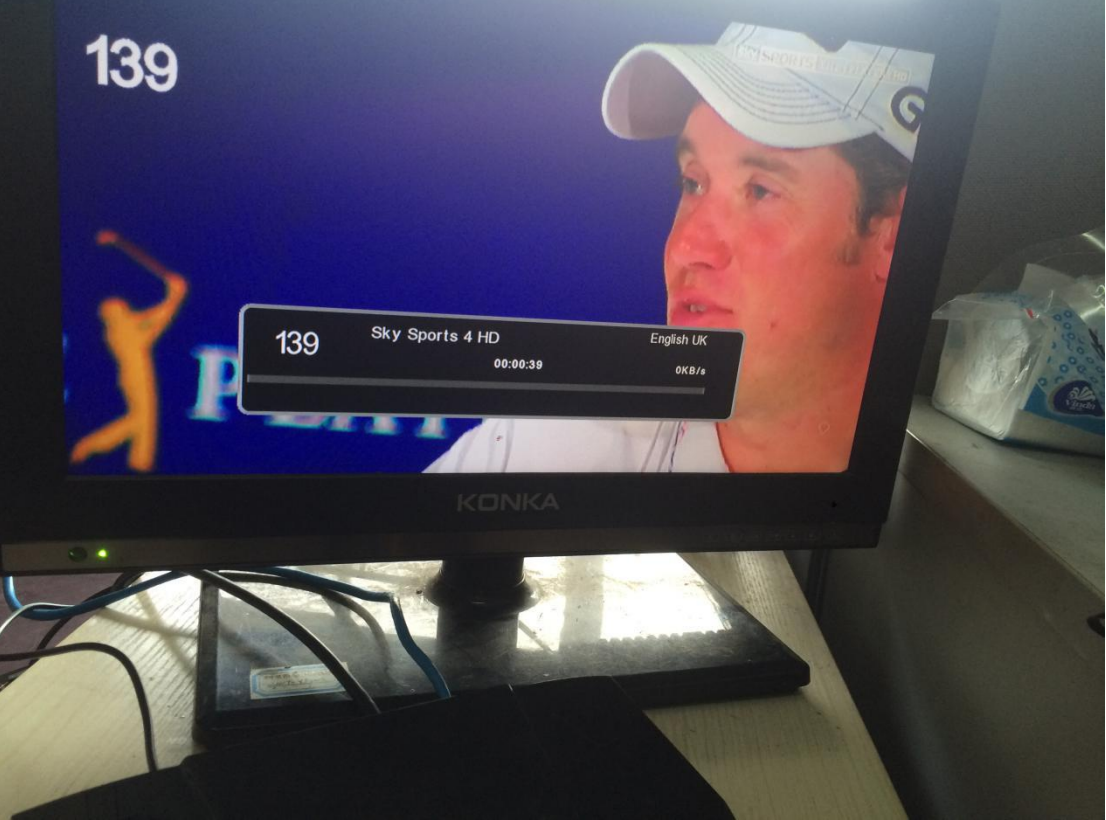